# 新进用户填表指南

1.人事系统访问地址:

校内访问: <u>http://10.3.3.82:8080/webhr/</u> 校外访问: <u>http://hr.xdsisu.edu.cn:8080/webhr/</u>

2.登录方式,如图:

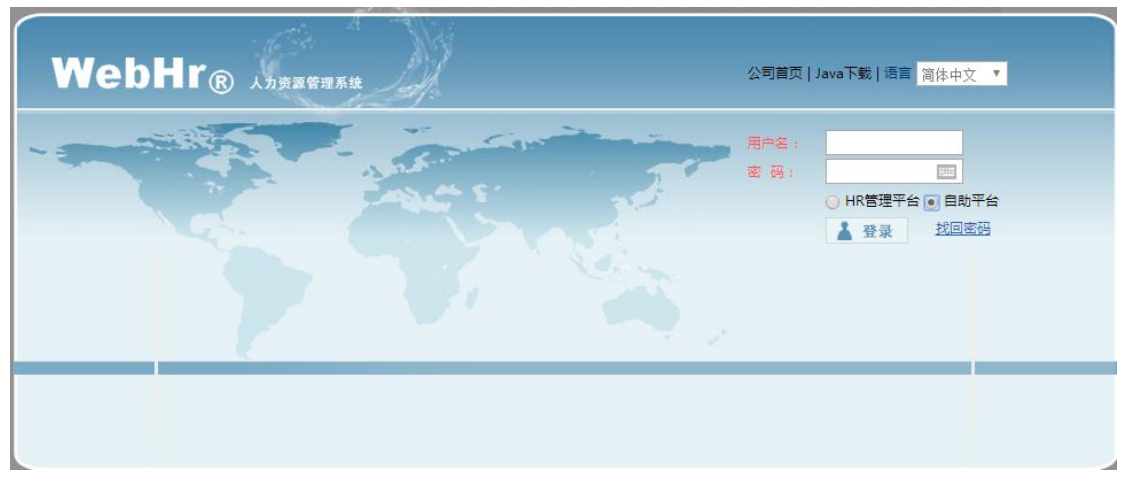

输入用户名和密码后,选中自助平台登录。用户名及初始密码为 Xd 身份证后 6 位, X 大写。 3.填写信息

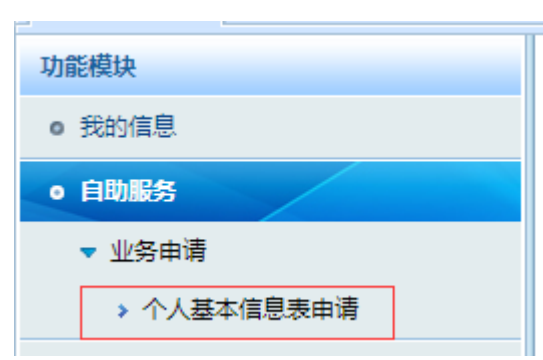

3.1.进入个人基本信息界面

3.2.新增一个表单

|   | 我的主页 × 个人基本   | 本信息表申请 × |        |             |               |        |
|---|---------------|----------|--------|-------------|---------------|--------|
|   | 个人基本信息表申诫     | 主<br>月   |        |             | 状             | 态: 所有  |
|   | 申请状态          | 部门名称     | 申请时间   | 人员编号        | 人员姓名          | 曾用名    |
|   |               |          |        |             |               |        |
|   |               |          |        |             |               |        |
|   |               |          |        |             |               |        |
|   |               |          |        |             |               |        |
|   |               |          |        |             |               |        |
|   |               |          |        |             |               |        |
|   |               |          |        |             |               |        |
|   |               |          |        |             |               |        |
|   |               |          |        |             |               |        |
|   |               |          |        |             |               |        |
|   | $\overline{}$ |          |        |             | ▲ ≪ 1 1 共 1 页 | ► ► 50 |
| Ó | 新増 🗐 査看       | ❸ 删除     | 回 🔡 流程 | 🔒 打印 🛛 📿 刷網 | 新             |        |

点击新增按钮,新增一个信息表单。

3.3.填写表单信息

字段填写要素:

1.字段类型分:

文本类型:直接手动输入(带红色(\*)必填,没有的填写无);

### 曾用名

日期类型:在日期控件中选择(填写的话格式为 YYYY-MM-DD,无可以 不填写);

| 国籍 (地区(*)               |    | dы  | =l   |      |     |    |     | <b>, ,</b> |
|-------------------------|----|-----|------|------|-----|----|-----|------------|
| □秸/心区(^)                | •  | ۰,  | 六月   | 2    | 006 |    | ▶ ₩ |            |
| 紧急联系人手机(*)              | 日  | _   | Ξ    | Ξ    | 四   | 五  | 六   |            |
| <b>毎</b> ₽(*)           | 28 | 29  | 30   | 31   | 1   | 2  | 3   | Ð          |
| 相风(*)                   | 4  | 5   | 6    | 7    | 8   | 9  | 10  |            |
| 健康状况 <mark>(*)</mark>   | 11 | 12  | 13   | 14   | 15  | 16 | 17  | •          |
|                         | 18 | 19  | 20   | 21   | 22  | 23 | 24  |            |
| 生育状况 <mark>(*)</mark>   | 25 | 26  | 27   | 28   | 29  | 30 | 1   | ¥          |
|                         | 2  | З   | 4    | 5    | 6   | 7  | 8   |            |
|                         | Ð  |     | 清空   |      | 今天  | đj | 腚   |            |
| 参加工作年月 <mark>(*)</mark> |    | 20( | 06-0 | )6-2 | 26  |    |     |            |

下拉编码类型:点击下拉或者+,选择值。

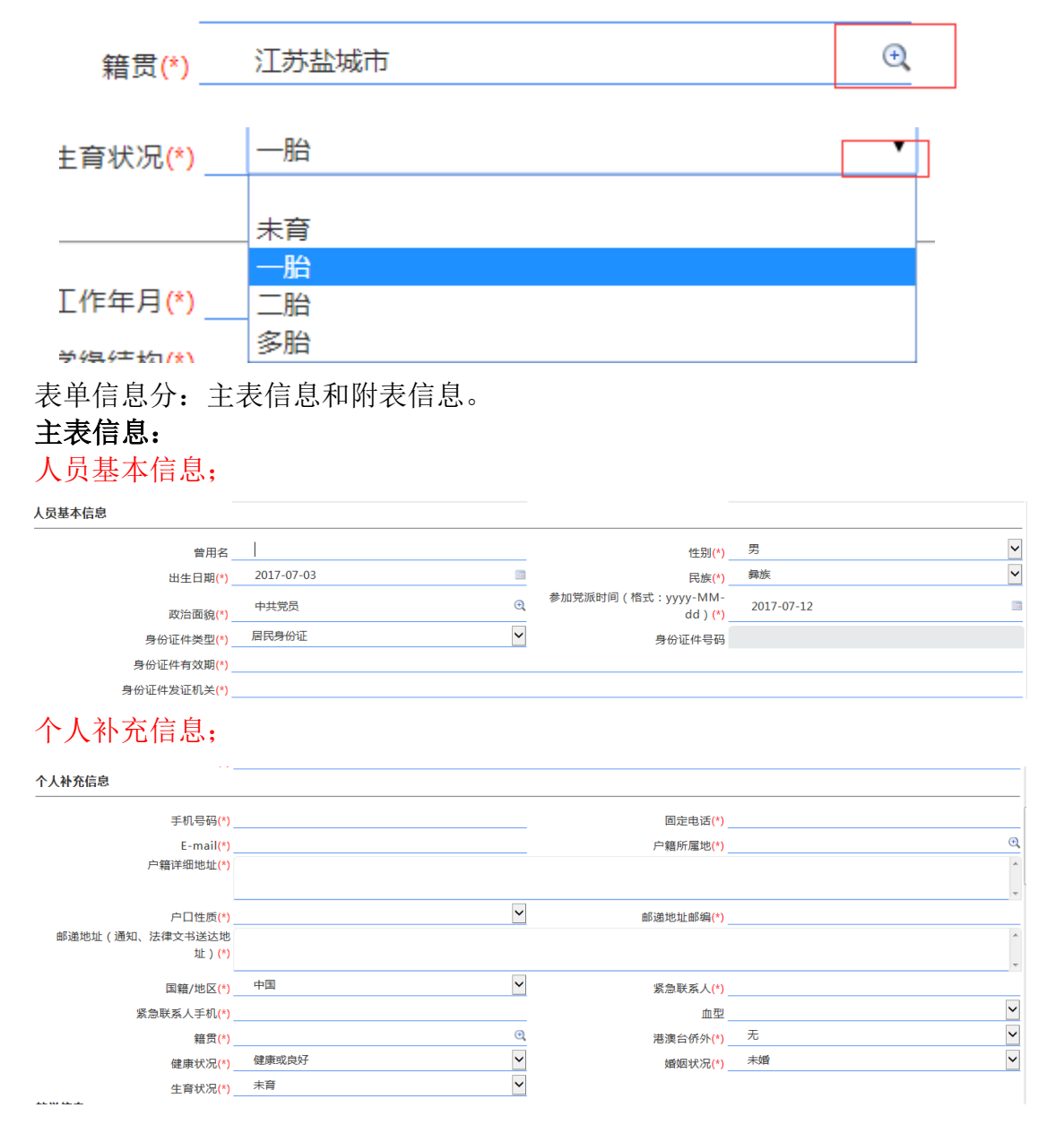

# 教学信息;

教学信息

| 参加工作年月(*)     | 2006-06-26      |   |
|---------------|-----------------|---|
| 学缘结构(*)       | 未在本院校/机构取得学历或学位 | Q |
| 现主要从事学科领域(*)  | 无               | • |
| 重要科研教学获奖情况(*) | 无               | • |
| 任课学段(*)       | 无               | • |
| 导师类别(*)       | 无               | 0 |
|               |                 |   |

| 从教起始年月(*) |   |   |
|-----------|---|---|
| 专家类别(*)   | 无 | Ð |
| 是否双师(*)   | 否 | • |
| 任课课程(*)   | 无 |   |
| 任课状况(*)   | 无 | • |
|           |   |   |

学历学位信息;

#### 普联中瑞软件 (上海)有限公司

| 学历学位信息          |      |              |             |     |   |
|-----------------|------|--------------|-------------|-----|---|
| 最高学历(*)         |      | ପ୍           | 学历说明(*)     | 全日制 | ~ |
| 最高学历入学时间(*)     |      |              | 最高学历毕业时间(*) |     |   |
| 最高学历学制(*)       | 0.00 |              | 所学专业(*)     |     | Ð |
| 获得最高学历的院校或机构(*) |      |              |             |     |   |
| 其他专业            |      |              |             |     |   |
| 最高学位(*)         |      | O,           | 学位说明(*)     | 全日制 | ~ |
| 取得最高学位时间(*)     |      |              | 学位授予国(*)    |     | ~ |
| 获得最高学位的院校或机构(*) |      |              |             |     |   |
| 海外研修经历(*)_      | 无    | $\checkmark$ | 获得海外学位情况(*) |     | ~ |
|                 |      |              |             |     |   |

# 其他信息;

| 是否有高等学校教师资格证(*)_    | 否 | • | 入职前专技职务任职资格(*) | 无 | ۹ |
|---------------------|---|---|----------------|---|---|
| 高等学校教师资格证编号(*)      |   |   |                |   |   |
| 入职前专技职务任职资格审定时间_    |   |   |                |   |   |
| 入职前专技职务任职资格审定单位(*)_ |   |   |                |   |   |
| 银行信息;               |   |   |                |   |   |

银行信息

个人银行帐号(\*)\_\_\_\_\_ 开户姓名(\*)\_\_\_\_ 

# 附表信息:

学历学位信息;

# PS: 学历学位信息从高中开始填写

| 学历学位信息 | 工作经历信息   | 家庭成员信息 | 从(职)业资格信息 | 3    |       |           |          |      |    |      |
|--------|----------|--------|-----------|------|-------|-----------|----------|------|----|------|
| 号      | 毕(肄)业学校及 | 单位     | 入学时间      | 毕业时间 | 学历    | 所学专业      | 国外所学其它专业 | 学习形式 | 学制 | 学位   |
|        |          |        |           |      |       |           |          |      |    |      |
|        |          |        |           |      |       |           |          |      |    |      |
|        |          |        |           |      |       |           |          |      |    |      |
|        |          |        |           |      |       |           |          |      |    |      |
|        |          |        |           |      |       |           |          |      |    |      |
|        |          |        |           |      |       |           |          |      |    |      |
|        |          |        |           |      |       |           |          |      |    |      |
|        |          |        |           |      |       |           |          |      |    |      |
|        |          |        |           |      | 1 共1页 | ⊳ ⊳i 50 💙 |          |      |    | 无数据显 |

在新增界面填写相关信息,尽量完全。页面底部有确定按钮。

| · · · · · · · · · · · · · · · · · · · |      |             | ê x |
|---------------------------------------|------|-------------|-----|
|                                       | 3    |             |     |
| 「「」「」「」「」「」「」」「」」                     | 5    | 毕(拜)业子校及单位_ |     |
| 入学时间                                  |      | 毕业时间        |     |
| 学历                                    | €,   | 所学专业        | €,  |
| 国外所学其它专业                              |      | 学习形式_       | ~   |
| 学制                                    | 0.00 | 学位          | €,  |
| 学位授予国                                 | ~    | 备注          |     |
|                                       |      |             |     |
| <br>                                  |      |             |     |
| 上作空刀信忌;                               | ٨    |             |     |

PS: 工作经历至今

填写相关的工作经历信息,然后保存。页面底部有确定按钮。

| -   | and the law sta | 工作经际信息 | ala tita | 建日本由 |         | Like stin |          |       |        |         |     |                  |
|-----|-----------------|--------|----------|------|---------|-----------|----------|-------|--------|---------|-----|------------------|
| 70  | ]学位信息           | 工作控历信息 | 家庭       | 陇贞信息 | 从(职)业资情 | 信息        |          |       |        |         |     |                  |
| 序号  | 起始时间            | 终止的    | 间        | I    | 作单位名称   |           | 工作内容     |       | 工作担任职务 | 是否为教学工作 | 证明人 | 证明人联             |
|     |                 |        |          |      |         |           |          |       |        |         |     |                  |
|     |                 |        |          |      |         |           |          |       |        |         |     |                  |
|     |                 |        |          |      |         |           |          |       |        |         |     |                  |
|     |                 |        |          |      |         |           |          |       |        |         |     |                  |
|     |                 |        |          |      |         |           |          |       |        |         |     |                  |
|     |                 |        |          |      |         |           |          |       |        |         |     |                  |
|     |                 |        |          |      |         |           |          |       |        |         |     |                  |
|     |                 |        |          |      |         |           |          |       |        |         |     |                  |
|     |                 |        |          |      |         |           |          |       |        |         |     |                  |
| ٠   |                 |        |          |      |         |           |          |       |        |         |     | •                |
|     |                 |        |          |      |         |           | • • 1 共1 | 页 🔛 🖬 | 50 🗸   |         |     | 无数据显示            |
| *** |                 | 1018A  | Biec     |      |         |           |          |       |        |         |     | , 0, ACH 112/3 ( |
| 里住  | 新增              | 無損 創除  | 创新       |      |         |           |          |       |        |         |     |                  |

| 📕 工作经历信息 |   |         | e × |
|----------|---|---------|-----|
| 皮早       | 3 | 記始时间    |     |
| פית      |   |         |     |
| 终止时间     | 2 | 工作单位名称  |     |
| 工作内容     |   |         |     |
| 工作担任职务   |   | 是否为教学工作 | ~   |
| 证明人      |   | 证明人联系方式 |     |
| 备注       |   |         |     |
|          |   |         |     |
|          |   |         |     |
|          |   |         |     |
| 家庭成员信息:  |   |         |     |

| 学历 | 学位信息 | 工作经历信息      | 家庭成员信息 | 从(职)业资格信息 |         |        |      |       |
|----|------|-------------|--------|-----------|---------|--------|------|-------|
| 序号 | 成员姓名 | <b>3</b> 与: | 孫关人本   | 成员出生日期    | 工作单位及职务 | 成员政治面貌 | 联系电话 |       |
|    |      |             |        |           |         |        |      |       |
|    |      |             |        |           |         |        |      |       |
|    |      |             |        |           |         |        |      |       |
|    |      |             |        |           |         |        |      |       |
|    |      |             |        |           |         |        |      |       |
|    |      |             |        |           |         |        |      |       |
|    |      |             |        |           |         |        |      |       |
|    |      |             |        |           |         |        |      |       |
|    |      |             |        |           |         |        |      |       |
|    |      |             |        |           |         |        |      | 无数据显示 |
| 直看 | 新增   | 编辑  删除      | 刷新     |           |         |        |      |       |

| 序号                                                                                                    | 3                                                   |                                       | 成员姓名                                                                       |                                |      |                                                                                                  |
|----------------------------------------------------------------------------------------------------|-----------------------------------------------------|---------------------------------------|----------------------------------------------------------------------------|--------------------------------|------|--------------------------------------------------------------------------------------------------|
| 与本人关系                                                                                                    |                                                     | €,                                    | 成员出生日期                                                                     |                                |      |                                                                                                  |
| 工作单位及职务                                                                                                    |                                                     |                                       |                                                                            |                                |      |                                                                                                  |
| 成员政治面貌                                                                                                    |                                                     | €,                                    | 联系电话                                                                       |                                |      |                                                                                                  |
|                                                                                                    |                                                     |                                       |                                                                            |                                |      |                                                                                                  |
|                                                                                                    |                                                     |                                       |                                                                            |                                |      |                                                                                                  |
|                                                                                                    |                                                     |                                       |                                                                            |                                |      |                                                                                                  |
|                                                                                                    |                                                     |                                       |                                                                            |                                |      |                                                                                                  |
|                                                                                                    |                                                     |                                       |                                                                            |                                |      |                                                                                                  |
|                                                                                                    |                                                     |                                       |                                                                            |                                |      |                                                                                                  |
|                                                                                                    |                                                     |                                       |                                                                            |                                |      |                                                                                                  |
|                                                                                                    |                                                     |                                       |                                                                            |                                |      |                                                                                                  |
|                                                                                                    |                                                     |                                       |                                                                            |                                |      |                                                                                                  |
|                                                                                                    |                                                     |                                       |                                                                            |                                |      |                                                                                                  |
|                                                                                                    |                                                     |                                       |                                                                            |                                |      | ,                                                                                                |
|                                                                                                    |                                                     |                                       |                                                                            |                                | ✔ 确定 | × 关闭                                                                                             |
| 1 (11) 山次枚                                                                                                    | 信自                                                  |                                       |                                                                            |                                |      |                                                                                                  |
| <b>从</b> (坜/亚贝伯)                                                                                                    | 口心。                                                 |                                       |                                                                            |                                |      |                                                                                                  |
| 学历学位信息 工作经历信息 家                                                                                                    | 庭成员信息 从(职)业资格信息                                     |                                       |                                                                            |                                |      |                                                                                                  |
| 序号 从(执)业资格证                                                                                                    | 证书号 取得时间                                            |                                       |                                                                            |                                |      |                                                                                                  |
|                                                                                                    |                                                     |                                       |                                                                            |                                |      |                                                                                                  |
|                                                                                                    |                                                     |                                       |                                                                            |                                |      |                                                                                                  |
|                                                                                                    |                                                     |                                       |                                                                            |                                |      |                                                                                                  |
|                                                                                                    |                                                     |                                       |                                                                            |                                |      |                                                                                                  |
|                                                                                                    |                                                     |                                       |                                                                            |                                |      |                                                                                                  |
|                                                                                                    |                                                     | , 共1页                                 | 50 🗸                                                                       |                                |      | 于数据                                                                                              |
| 直有 新物 編組 删除 刷新                                                                                                    |                                                     | 1 共1页                                 | 50 🔽                                                                       |                                |      | 无数据                                                                                              |
| <u>直者</u> 新授 編組 删除 刷新<br>■ ↓ ↓ 町 ↓ 山佐枝 左向                                                                                                    |                                                     | ◎ ◎ 1 共1页 ◎ >                         | 50 💟                                                                       |                                |      | 无数据                                                                                              |
| 查看 新業 編組 删除 刷新<br>顧 从 ( 职 ) 业资格信息                                                                                                    |                                                     | □ □ 共1页                               | 50 💟                                                                       |                                |      | 无数現                                                                                              |
| 重看 新潟 痛粗 删除 刷新<br>■ 从(职)业资格信息<br>序号                                                                                                    | 1                                                   | ☞ ∞ 1 共1页 № ●                         | ∞ ☑                                                                        |                                |      | 无数据:                                                                                             |
| 董者 ●新御 編編 ■瞬 ■勝<br>■ 从(职)业资格信息<br>下号<br>订书号                                                                                                    | 1                                                   | ☞ ~ ↓ 1 页 → →                         | 50 ☑<br>从(执)业资格证_<br>取得时间                                                  |                                |      | 无数提                                                                                              |
| <ul> <li>              ₫看 新愛 編編 删除 刷新</li></ul>                                                                                                    | 1                                                   | ≪ 1 共1页 ≥>                            | <sup>50</sup> ▼<br>从(执)业资格证<br>取得时间                                        |                                |      | 无数据                                                                                              |
| 董者 (新演) 編組 (删除) (刷新)<br>■ 从(职)业资格信息<br>序号<br>证书号                                                                                                    | 1                                                   | ☞ ↔ 1 英 ↔ >                           | <sup>50</sup> ☑<br>从(执)业资格证<br>取得时间                                        |                                |      | 无数据                                                                                              |
| ■ ↓(駅)业资格信息<br>序号<br>证书号<br>页面底部有确定                                                                                                    | 1                                                   | □ □ 共1页 → ■                           | 50 ▼<br>从(执)业资格证<br>取得时间                                                   |                                |      | 无数据                                                                                              |
| <ul> <li>■ ● ● ● ● ● ● ● ● ● ● ● ● ● ● ● ● ● ● ●</li></ul>                                                                                                    | 1<br>按钮。                                            | ✓ < 1 共1页 >> >                        | <sup>50</sup> ▼<br>从(执)业资格证<br>取得时间                                        |                                |      | 无数据                                                                                              |
| <ul> <li>              新聞 編組 副除 刷新             《明 人(职)业资格信息<br/>序号</li></ul>                                                                                                    | 」<br>按钮。<br>之 E ( 主 表 1 附 表                         |                                       | ∞ ☑ 从(执)业资格证_<br>取得时间_                                                     | 坦六                             |      | 无数据                                                                                              |
| <ul> <li>              ▲ ● ● ● ● ● ● ● ● ● ● ● ● ●</li></ul>                                                                                                    | 1<br><mark>按钮</mark> 。<br>之后(主表+附表                  | ····,点击保                              | ∞ ▼<br>从(执)业资格证<br>取得时间<br>存,在点击                                           | 提交。                            |      | 无数選                                                                                              |
| ■<br>■<br>■<br>■<br>●<br>●<br>●<br>●<br>●<br>●<br>●<br>●<br>●<br>●<br>●<br>●<br>●                                                                                                    | 1<br><mark>按钮。</mark><br>之后(主表+附表                   | ···· <sub>1 共1页</sub> ···             | <sup>∞</sup> ▼<br>从(执)业资格证<br>取得时间<br>7<br>存,在点击                           | 提交。                            |      | 无数据<br>② X X                                                                                     |
| (重重)(1)(1)(1)(1)(1)(1)(1)(1)(1)(1)(1)(1)(1)                                                                                                    | 1<br>按钮。<br>之后(主表+附表<br>→A基本信度素单函 ×                 | <ul> <li>, 点击保</li> </ul>             | 50 🔍<br>从(执)业资格证<br>取得时间                                                   | 提交。                            |      | 无数辑:<br>② 《<br>③<br>③<br>③<br>③<br>④<br>④<br>④<br>④<br>④                                         |
| <ul> <li>              ▲              ▲             </li> <li>             ▲</li> <li>             ▲</li></ul>                                                                                                    | 1<br><mark>按钮。</mark><br>之后(主表+附表<br>→\基本信皇素申诵×     | ····································· | 50 ▼<br>从(执)业资格证_<br>取得时间_                                                 | 提交。<br>C <u>如抽网读使</u>          |      | 无数編<br>ご × 1<br>「<br>盗 × 1<br>「<br>二<br>二<br>二<br>二<br>二<br>二<br>二<br>二<br>二<br>二<br>二<br>二<br>二 |
| <ul> <li>■ (1)(1)(1)(1)(1)(1)(1)(1)(1)(1)(1)(1)(1)(</li></ul>                                                                                                    | 1<br><mark>按钮。</mark><br>之后(主表+附表<br>↑A基本临鼠表申请×     | ····································· | 50 V<br>从(执)业资格证_<br>取得时间_                                                 | 提交。<br>C <u>U # Maix &amp;</u> |      | 无数据<br>②   ▲<br>□<br>□<br>□<br>□<br>□<br>□<br>□<br>□<br>□<br>□<br>□<br>□<br>□                    |
| <ul> <li>              ∰ ( 照) 业资格信息          </li> <li>             ∭ 从 ( 职 ) 业资格信息          </li> <li>             广母</li> </ul> <li>             Ţ可面底部有确定         </li> <li>             A4.保存提交数据         </li> <li>             MB主英 ▲ 人人異子提受表         </li> <li>             A4.保存提交数据         </li> <li>             MB主英 ▲ 人人異子提受表         </li> <li>             T和表         </li> <li>             T和表         </li> <li>             Labox → Labox → Labo</li> | 1<br>按钮。<br>之后(主表+附表<br>↑\基本编集集曲前×                  | □ → 1 → ± 1 页 → ○ E), 点击保             | ∞ ▼<br>从(执)业资格证<br>取得时间                                                    | 提交。                            | ±    | 元数据                                                                                              |
| <ul> <li>         • (限) (限) 业资格信息         · (限) 业资格信息         · (序号         证书号         · (平号)         · (平号)         · (平号)         · (平号)         · (平号)         · (本里本理是本理正本)         · (本里本理是本理正本)         · (本里本理》         · (本里本理》)         · (本里本理》)         · (本里本理》)         · (本里本理》)         · (本 # # # # # # # # # # # # # # # # # #</li></ul>                                                                                                    | 1<br><mark>按钮。</mark><br>之后(主表+附表<br>↑λ基本值 L 素 + 附表 | 5), 点击保                               | 50 V<br>从(执)业资格证_<br>取得时间_                                                 | 提交。                            |      | 无数据<br>②   ▲                                                                                     |
| (重重)(1)(1)(1)(1)(1)(1)(1)(1)(1)(1)(1)(1)(1)                                                                                                    | 1<br>按钮。<br>之后(主表+附表<br><sup>↑人基本编度表申请×</sup>       | ····································· | 50 V<br>从(执)业资格证<br>取得时间<br>存,在点击<br>(************************************ | 提交。<br>℃ <u>切编网读使</u> 。        |      | 无数缀<br>② 《<br>『<br>』<br>』<br>111                                                                 |